## รารแจ้งจบการศึกษา การแจ้งจบการศึกษา บุรุญญาตรี ภาคเรียนที่ 2-25 บุรุญญาตรี 9 - 22 มกราคม

### 529 305 un 9 - 22 Uns 794 500

#### <u>ขั้นตอนการแจ้งจบ</u>

#### <u>ตรวจสอบผลการเรียนด้วยตนเอง</u>

้นักศึกษาตรวจสอบด้วยตนเองว่ามีผลการเรียนครบด้วนตาม โครงสร้างหลักสูตรหรือไม่ ที่ www.reg.tu.ac.th > เมนู ้ตรวจสอบจบ > <mark>เลือกรายละเอียดเจพาะวิชาที่ลง</mark>

| KNOQ                   | จำนวนหน่วยกิต |
|------------------------|---------------|
| 1. หมวดวิชาศึกษาทั่วไป | 30 หน่วยกิต   |
| 2. หมวดวิชาเฉพาะ       | 93 หน่วยกิต   |
| 2.1 วิชาบังคับ         | 78 หน่วยกิต   |
| 2.2 วิชาเลือก          | 15 หน่วยกิต   |
| 3. หมวดวิชาเลือกเสรี   | 6 หน่วยกิต    |
| รวมทั้งหมด             | 129 หน่วยกิต  |

- นักศึกษาต้องได้ค่าระดับเฉลี่ยสะสมไม่ต่ำกว่า 2.00

- นักศึกษาต้องแจ้งแก่วิทยาลัยและมหาวิทยาลัย ในภาค

<u>การศึกษาที่คา</u>ดว่าจะเป็นภาคสุดท้ายที่จะสำเร็จการศึกษา

ภายในเวลาที่กำหนดในแต่ละภาคการศึกษา

#### ขอแจ้งจบด้วยตนเองทาง internet ATU WWW.REG.TU.AC.TH

ใส่รหัสผู้ใช้/รหัสผ่าน/ เข้าสู่ระบบ\* > คลิกแจ้งขอจบการศึกษา ้จะปรากฏหน้าจอข้อมู<sup>้</sup>ลประวัติส่วนตัวของนักศึกษา

\*\*ตรวจความถูกต้องของข้อมูลประวัติส่วนตัวทุกรายการ\*\*

้พิมพ์ใบรายการแจ้งจบ พร้อมส่งใบรายการแจ้งจบและใบเกรดให้คณะ

#### เมื่อสั่งพิมพ์ใบรายการแจ้งจบแล้ว 3 ให้ดำเนินการส่งข้อมูลให้ทางมหาวิทยาลัย ดังนี้

1. วางบัตรประชาชุนของนักศึกษา บนกรอบที่กำหนด 2. ถ่ายรูปเอกสารทั้งหน้า และ SCAN เป็น PDF. ไฟล์ โดยตั้งชื่อ ้ไฟล์ด้วยเลขทะเบียนนักศึกษา 10 หลัก 3. กดเลือกเมนู "อัพโหลดเอกสุารแจ้งจบ" 4. กดปุ่มอัพโห<sup>้</sup>ลดไฟล์ <u>ฐ</u>าเพื่อส่งข้อมูลการแจ้งจบให้ทาง มร.

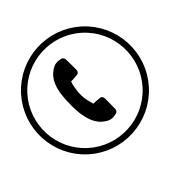

F

02 623 5055 - 8 ต่อ 1105

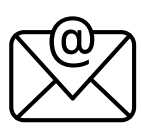

edu\_lb@citu.tu.ac.th

# ระกว่าบรินที่ 9 - 22 มกราคม ระกว่าบรินที่ 9 - 22 มกราคม ระกว่าบรินที่ 9 - 22 มกราคม

#### ขั้นตอนการแจ้งจบ

#### <mark>การยื่นแบบฟอร์มแจ้งจบ</mark>

4.

5

 สั่งพิมพ์แบบฟอร์มแจ้งจบได้ที่ HTTP://WWW.CITU.TU.AC.TH/เมนูสำหรับนักศึกษาปัจจุบัน > ดาวน์โหลดเอกสารและคู่มือ > เอกสารงานทะเบียนนักศึ่กษา > พิมพ์เอกสาร 1) ใบกระจายโครงสร้างหลักสูตร และ 2) ใบรับรองคาดว่าจะสำเร็จการศึกษา หรือที่ลิงก์ HTTP://WWW.CITU.TU.AC.TH/STUDENT-REGISTRATION-DOCUMENT/ นักศึกษากรอกเอกสารตามข้อ 1) ให้ครบถ้วน <u>วิชาที่จดทะเบียน</u> <u>แต่ยังไม่ทราบผลสอบ**ให้เว้นผลสอบไว้** แต่ต้องกรอกภาคที่จด</u> ทะเบียน พร้อมลงนามรับรองความถูกต้อง นำส่งเอกสารแจ้งจบให้ทางวิทยาลัย ดังนี้ (1) ใบกระจายโครงสร้างหลักสูตร

(2) ใบรับรองคาดว่าจะสำเร็จการศึกษา

(3) ใบรายงานผลการศึกษา (ใบเกรด) ปริ้นท์จากเว็บไซต์สำนัก ทะเบียนฯ www.reg.tu.ac.th

(4) ใบรายการแจ้งจบ (แบบที่มีบัตรประชาชนวางเท่านั้น)

้ส่งเอกสารตามข้อ (1)-(4) ที่เคาน์เตอร์งานบริการการศึกษา ชั้น 1 ภายในวันที่ 23 มกราคม เวลา 16.00 น.

#### ส่งรูปถ่ายสวมครุยบัณฑิต เพื่อทำบัตรบัณฑิต

นักศึกษาระดับปริญญาตรีที่แจ้งสำเร็จการศึกษาสามารถเข้าใช้ ้แอปพลิเคชั่น TUPicNow เพื่อส่งรูปชุดครุยได้ทันที และสามารถเช็ค สถานะรูปบัณฑิตจากแอปพลิเคชันได้หลังส่งรูป 7 วันทำการ

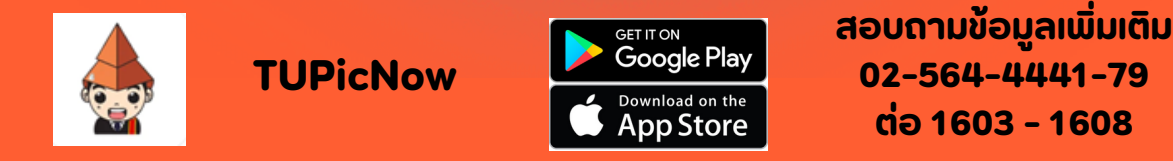

้โปรดตรวจุสอบ <mark>แถบสี่พาดบ่าครุยวิทยฐานะประจำคณะ</mark> ให้ถูกต้อง ้ (ดูรายละเอียดที่ HTTPS://REG.TU.AC.TH/ ) เพื่อจัดเก็บในฐานข้อมูลศิษย์ ้เก่ำของมหาวิทยาลัย และทำบัตรแสดงตนเข้ารับพระราชทานปริญญาบัตร

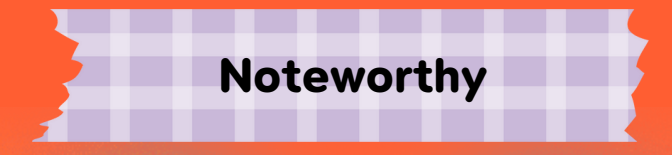

<u>นักศึกษาที่แจ้งจบ</u>แล้ว แต่ไม่สำเร็จการศึกษา ต้องแจ้งจบใหม่ในภาคที่ลง ทะเบียนเป็นภาคสุดทู้าย และต้องแจ้งขอยกเลิกภาคที่แจ้งจบไว้เดิม โดยไม่ต้องส่ง ้ไฟล์รูปถ่ายชุดครุ่ยซ้ำ หากจบในปีการศึกษาเดียวกัน

หมายเหตุ : กรณีลืม PASSWORD สามารถติดต่อสำ นักงานศูนย์เทคโนโลยี สารสนเทศและการสื่อสาร HTTP://ICT.TU.AC.TH เบอร์โทร 0-2225-9450, 0-2613-3333 หรือ ติดต่อ HELPDESK สทส